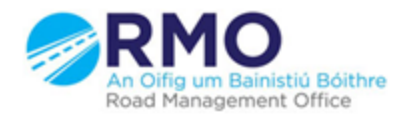

Working together effectively Ag obair go héifeachtach le chéile

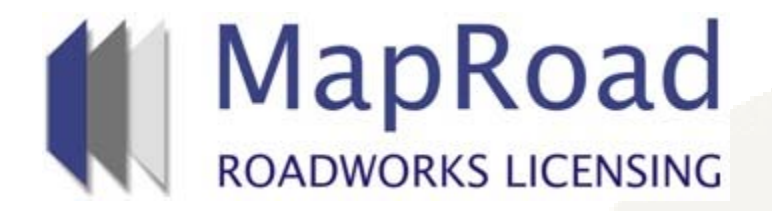

## Title : Submitting a T1 Notification

| Reference: | 2        |  |
|------------|----------|--|
| Revision:  | 1        |  |
| Date:      | 16/03/17 |  |

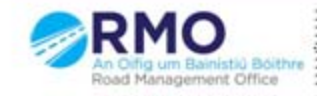

Working together effectively Ag obair go héifeachtach le chèile

#### In licence type please select T1 Notification.

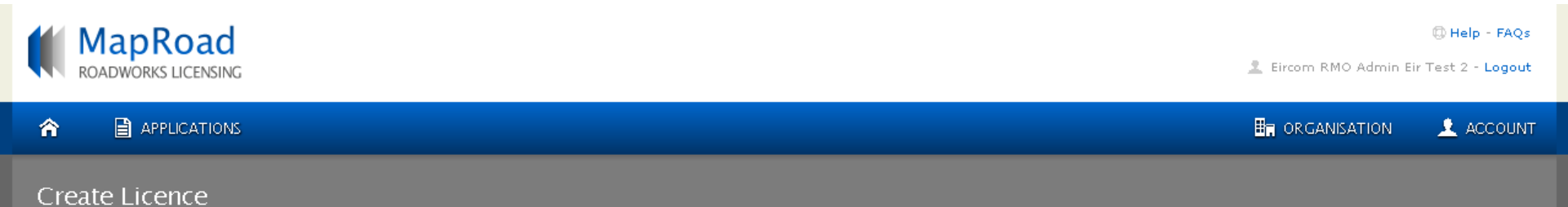

Please select the type of licence you require and the local authority you wish to apply to.

Licence Type: Select... 
Select...
T2-T3
T4
T1 Notification

Maproad Roadworks Licensing | Home | FAQs | Privacy Statement | Cookie Policy | Support

### Select the appropriate Local Authority

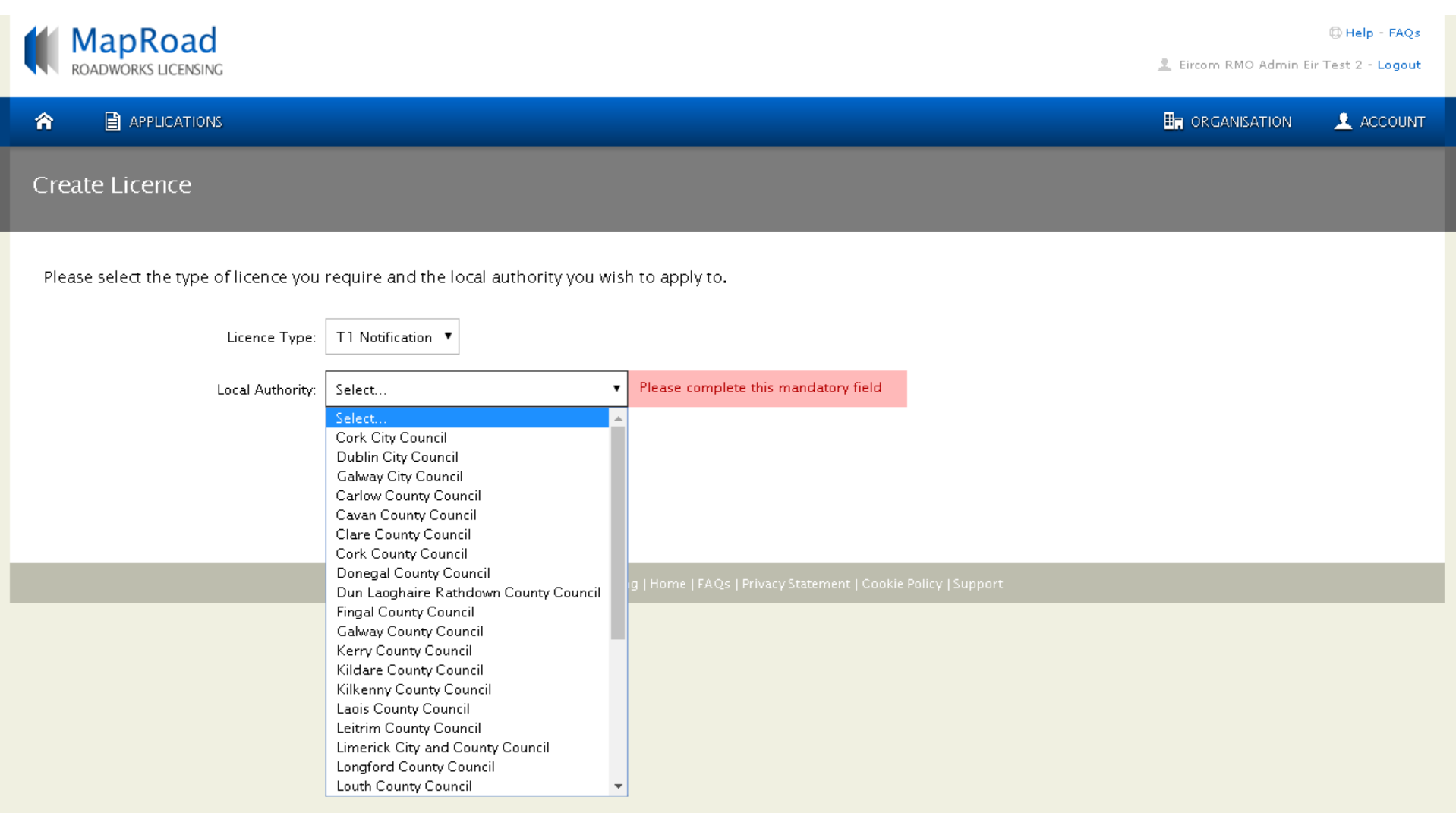

# The only information required here is (a) Purpose of Works (b) Duration of Works (c) Expected total excavation area

| No Code T1 Notification Cork County Council                                                                                                    |                                                                                                    |                                                                                                    |                                                                                    |                                                        | Application                                                                                                    |                                                                                                    |
|----------------------------------------------------------------------------------------------------|----------------------------------------------------------------------------------------------------|----------------------------------------------------------------------------------------------------|------------------------------------------------------------------------------------|--------------------------------------------------------|----------------------------------------------------------------------------------------------------|----------------------------------------------------------------------------------------------------|
| Licence Form No                                                                                                    | otifications Fees                                                                                                    |                                                                                                    |                                                                                    |                                                        | Actions & Info                                                                                                    | Hide Sidebar 📕                                                                                                    |
| Road Opening     And Opening     Summary of button shown below     Proposed of the symmetry of button shown below     Proposed of the symmetry of the shown under the 'Lice' | Assets Affected Attachments<br><b>g</b><br>details of the T1 notification.<br>Purpose of Works: -<br>duration of works: Start Date:<br>avation area (m <sup>2</sup> ):<br><b>ings</b><br>T2s linked to this T1 notification<br>tence Code' column and add | Contacts Standard Conditions Details for each road opening must be T T End Date: - End Date: - End Date: - Composed duration of works must be entered Composed duration of works must be entered Composed duration Composed duration Composed duratio | e specified by using the 'Cr<br>te T2 Licence' and then clic<br>before a T2 can be | eate T2 Licence'<br>k on the link<br>Create T2 Licence | Licence Actions:<br>Submit<br>Delete<br>Stage Description:<br>A T1 notification informs<br>of intent to perform larg<br>roadworks. All T2 licence<br>to this notification must<br>Road Opening tab on th | ; the licensing authority<br>e or complex<br>es that you wish to link<br>be created via the<br>is T1 notification. |
| Licence Code                                                                                                    | Licensing Area                                                                                                    | Total Excavation Area                                                                                                    | Start Date                                                                         | Stage                                                  |                                                                                                    |                                                                                                    |
| No T2s currently exist                                                                                                    | for this T1 Notification                                                                                                    |                                                                                                    |                                                                                    |                                                        |                                                                                                    | 4                                                                                                    |

### Please select "Create T2 Licence" to created the linked T2<sup>1</sup> license application.

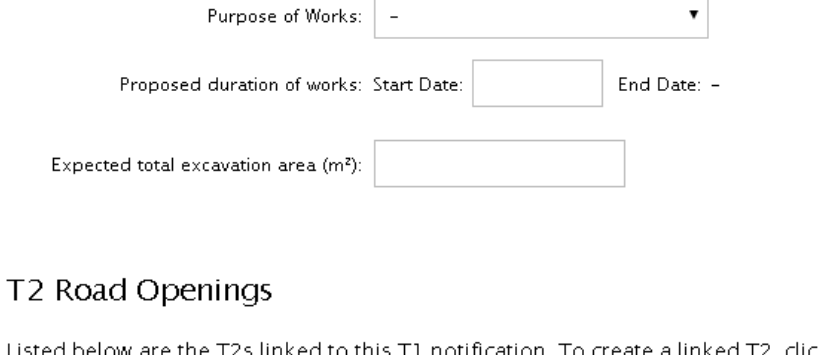

Listed below are the T2s linked to this T1 notification. To create a linked T2, click 'Create T2 Licence' and then click on the link shown under the 'Licence Code' column and add the T2 details.

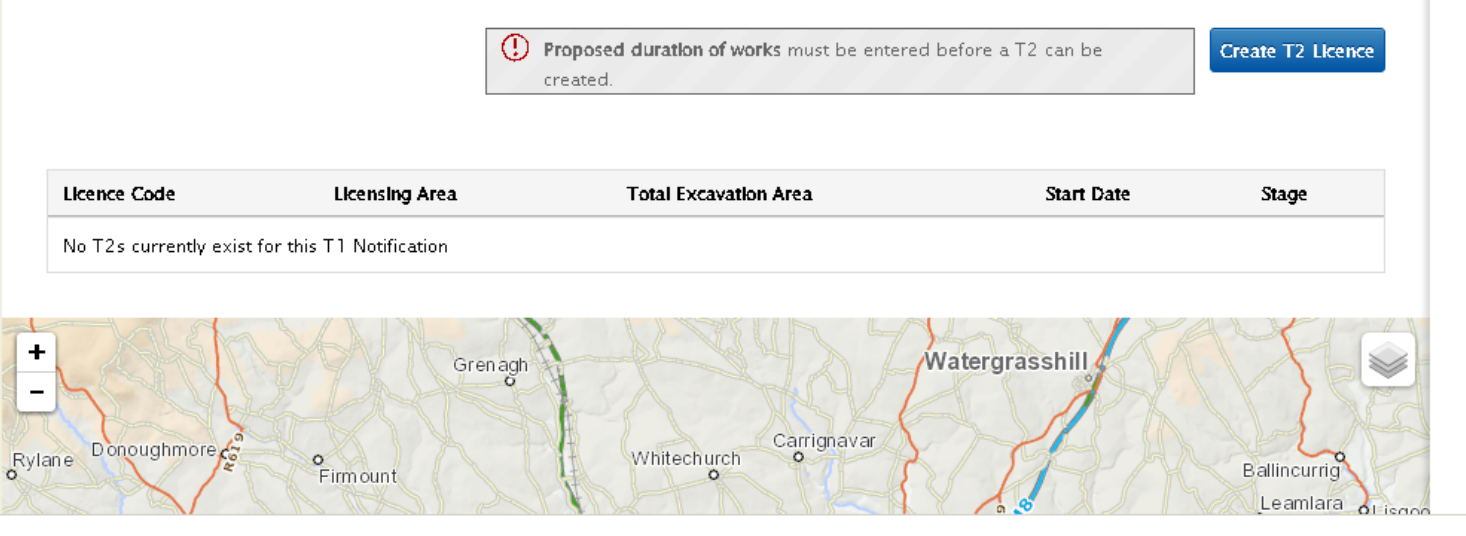

#### Stage Description:

A T1 notification informs the licensing authority of intent to perform large or complex roadworks. All T2 licences that you wish to link to this notification must be created via the Road Opening tab on this T1 notification. A "Yes" or "No" answer must be given in relation to all these Engineering Assets affected once this is completed the T1 Notification can be submitted. Click "Submit" to progress to the Authority.

|                                                                                                    |                              |                                                                                                    | 🛓 ACCOUNT                     |  |
|----------------------------------------------------------------------------------------------------|------------------------------|----------------------------------------------------------------------------------------------------|-------------------------------|--|
| No Code T1 Notification Cork County Council                                                                                                    |                              | Application                                                                                                    |                               |  |
| Licence Form Notifications Fees                                                                                                    |                              | Actions & Info                                                                                                    | Hide Sidebar 📕                |  |
| () Road Opening () Assets Affected Attachments                                                                                                    | Contacts Standard Conditions |                                                                                                    |                               |  |
|                                                                                                    |                              | Licence Actions:                                                                                                    |                               |  |
| Assets Affected                                                                                                    |                              | Submit                                                                                                    |                               |  |
| All protected engineering assets that will be affected must be indicated below. The specific work and traffic details for each road opening will need to be detailed on a T2 application created via the Road Opening tab.<br>Protected Engineering Assets Affected |                              | Delete                                                                                                    |                               |  |
|                                                                                                    |                              | Stage Description:                                                                                                    |                               |  |
| Bridges:                                                                                                    | Select 🔻                     | A I I notification informs the licensing authorit<br>of intent to perform large or complex<br>roadworks. All T2 licences that you wish to lic |                               |  |
| Retaining walls, Quay walls, Piers or other similar<br>structures:                                                                                                    | Select 🔻                     | to this notification must be crea<br>Road Opening tab on this T1 n                                                                            | ated via the<br>notification. |  |
| Cuttings and Embankments:                                                                                                    | Select 🔻                     |                                                                                                    |                               |  |
| Cellars and Tunnels at shallow depth:                                                                                                    | Select 🔻                     |                                                                                                    |                               |  |
| Railway Crossings and Tramway Tracks:                                                                                                    | Select 🔻                     |                                                                                                    |                               |  |
| Culverts:                                                                                                    | Select 🔻                     |                                                                                                    |                               |  |
| Weak or Protected Road:                                                                                                    | Select 🔻                     |                                                                                                    |                               |  |
| Signalised Junctions:                                                                                                    | Select 🔻                     |                                                                                                    | 6                             |  |
| More than one Street affected:                                                                                                    | Select 🔻                     |                                                                                                    |                               |  |

# For any queries please contact the RMO through <u>Support@mrl.jitbit.com</u>